MyAlberta Digital ID for Business (MADI-B) Account Sign Up Guide

Albertan

MyAlberta Digital ID for Business (MADI-B) Account Sign Up Guide | Municipal Affairs © 2022 Government of Alberta | December 6, 2022 |

# Contents

| Sign Up for a MyAlberta Digital ID for Business Account (MADI-B) | 4 |
|------------------------------------------------------------------|---|
| Introduction                                                     | 4 |
| Sign Up for a MyAlberta Digital ID for Business Account          | 4 |
| Inviting/Adding Business Users                                   | 8 |
| Managing Business Users                                          | 8 |
| Further Questions                                                | 9 |

# Sign Up for a MyAlberta Digital ID for Business Account (MADI-B)

### Introduction

MyAlberta Digital ID for Business (MADI-B) registered account allows businesses and organizations, such as municipalities or Métis Settlements, to be identified by the government online without paper documents or face-to-face visits, while protecting your information and privacy. The MADI-B account allows access to participating online government services and programs, such as MSI Operating portal.

Please sign up for one account for your municipality or Métis Settlement as a business administrator. You can add your staff members (or delegates) to the same account after registration is complete.

## Sign Up for a MyAlberta Digital ID for Business Account

1. To register for a MADI-B account, visit <u>https://business.account.alberta.ca</u> and then click the Sign Up button.

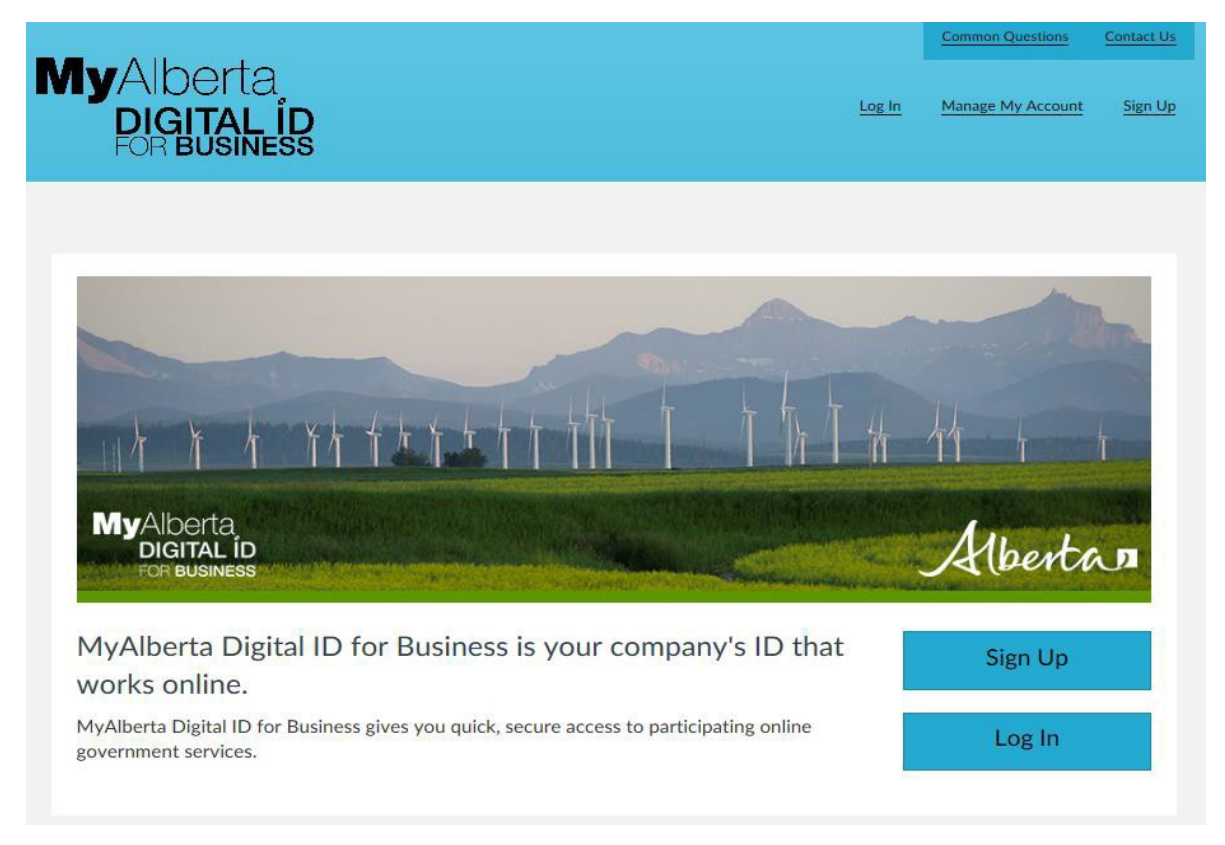

2. Fill out the General Business Information section for your municipality or Métis Settlement, then click the Next button.

# Sign Up for a MyAlberta Digital ID for Business Account

Your MyAlberta Digital Business ID can be used to access participating online government services. To create an account, complete the form below.

| General Business Information                 | *                                                                    |
|----------------------------------------------|----------------------------------------------------------------------|
| Business Name and Physical Address           |                                                                      |
| Business Name (Legal Name)                   | Your business name is the legal name used to register your business. |
| Divisional Devices Leasting Constant         | Please enter a business name                                         |
| Canada                                       |                                                                      |
| Physical Business Location Province/State    |                                                                      |
| Choose                                       |                                                                      |
| Physical Business Location City/Municipality |                                                                      |
| Physical Business Location Street Address    |                                                                      |
| Address Line 2 (optional)                    |                                                                      |
| Physical Business Location Postal/Zip Code   |                                                                      |
| Telephone (optional)                         | Extension (optional)                                                 |
| (123) 123-1234                               |                                                                      |
| Fax (optional)                               |                                                                      |
| (123) 123-1234                               |                                                                      |
| Business Number and Details                  |                                                                      |
| Business Number (optional)                   |                                                                      |

| Business Number (optional)         |              |                       |
|------------------------------------|--------------|-----------------------|
| berta Incorporation Certificate II | D (optional) |                       |
| Business Type (optional)           | 1            |                       |
| Choose                             | ~            |                       |
| urisdiction (optional)             |              |                       |
| Choose                             | ~            |                       |
| dustry Type (optional)             |              |                       |
| Choose                             | ~            |                       |
| Operating or Trade Name (optional  | 0            | Same as business name |

| Same as Physical Address |                          |
|--------------------------|--------------------------|
| ~                        |                          |
|                          |                          |
| ~                        |                          |
|                          |                          |
|                          |                          |
|                          |                          |
|                          |                          |
|                          |                          |
|                          |                          |
|                          |                          |
|                          |                          |
|                          | Same as Physical Address |

#### Notes:

- Orange labeled coded fields are mandatory.
- For the Business Name, use your legal name.
- If you have more than one address, use your primary business address.
- Once your information is submitted, a confirmation screen will appear. An email will be sent to you to complete the registration process.

|                     |                                                                                                    |                                          | Common Questions                                   | Contact Us     |
|---------------------|----------------------------------------------------------------------------------------------------|------------------------------------------|----------------------------------------------------|----------------|
| My/                 | Alberta<br>DIGITAL ID<br>DR BUSINESS                                                                                                    | Log In                                   | Manage My Account                                  | <u>Sign Up</u> |
|                     |                                                                                                    |                                          |                                                    |                |
| Th                  | ank You!                                                                                                    |                                          |                                                    |                |
| You<br>Digit        | have submitted your registration Thank you for register<br>tal ID for Business Account.                                                                                                    | ring fo                                  | r a MyAlberta                                      | Э              |
|                     | You will receive a confirmation email within the next 24 hours. If you do not see the email, check you                                                                                                    | r junk mail f                            | folder.                                            |                |
| Ø                   | Please follow the link in the email to confirm your registration. This must be done within 96 hours (4 da 2018 1:41 PM Mountain Time (MT) to confirm your registration.                                                                                                    | ays). <b>You ha</b>                      | ve until Monday Octobe                             | er 15,         |
| Tha<br>You<br>Digit | Ank You!<br>have submitted your registration Thank you for register<br>tal ID for Business Account.<br>You will receive a confirmation email within the next 24 hours. If you do not see the email, check you<br>Please follow the link in the email to confirm your registration. This must be done within 96 hours (4 da<br>2018 1:41 PM Mountain Time (MT) to confirm your registration. | ring fo<br>r junk mail f<br>ays). You ha | r a MyAlberta<br>folder.<br>ve until Monday Octobe | a<br>:r 15,    |

3. Open the email from No Reply ID and click on the Complete Registration link within 96 hours to continue registering for MyAlberta Digital ID for Business.

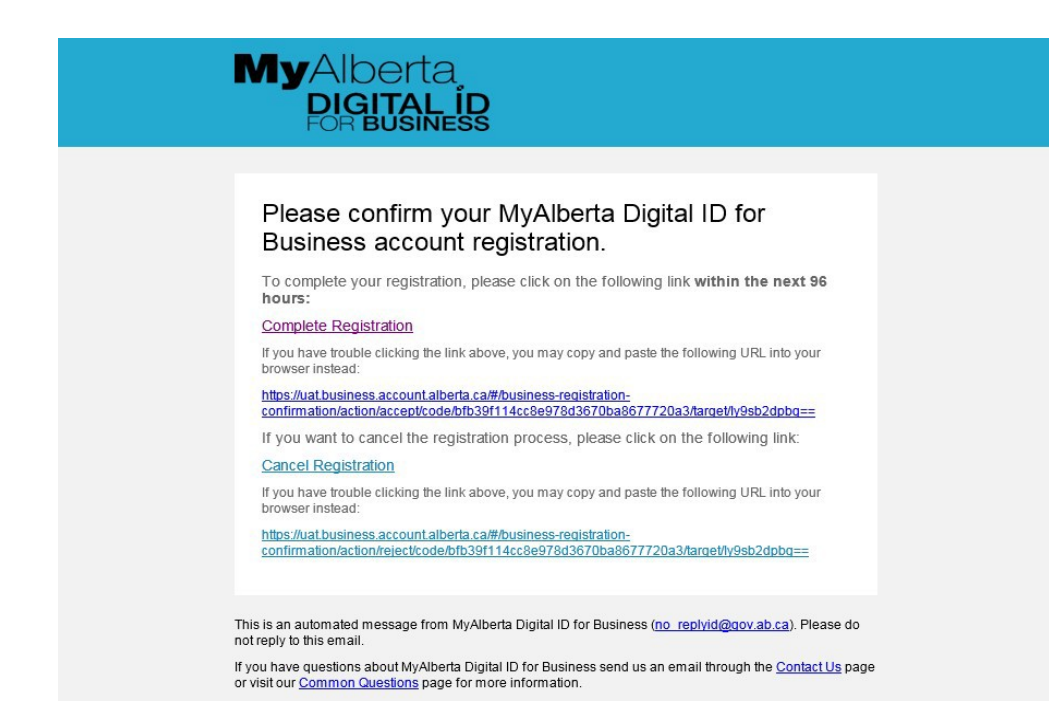

4. Click the link to log into MyAlberta Digital ID for Business.

| MyAlberta<br>DIGITAL ÍD<br>POR BUSINESS |         | Log In Manage My Account Sign Up                                                                                                    |
|-----------------------------------------|---------|----------------------------------------------------------------------------------------------------|
| Please Enter Your Password Pasword      | Forgat2 | Confirm Registration<br>To complete the account registration process, enter the password you<br>crusted when you submitted the initial registration request.<br>Entering your password and clicking the submit button will complete the<br>registration process, in accordance with the <u>Terns of Use</u> |

5. Log in with your password to complete the registration.

|                                                                                                    |                     | Contract Clubble  | Dented Up |  |
|----------------------------------------------------------------------------------------------------|---------------------|-------------------|-----------|--|
| MyAlberta<br>DIGITAL ID<br>FORBUSINESS                                                                                                    | Manage My Business  | Manage My Account | Log Sut   |  |
|                                                                                                    |                     |                   |           |  |
| Registration Completed                                                                                                    |                     |                   |           |  |
| Welcome to MyAlberta Digital ID for Business!                                                                                                    |                     |                   |           |  |
| You have successfully completed your registration. You can now log into participating soline<br>• Go to the <u>MyAllerta Digital ID for Residents</u> howe page.<br>+ Go to the <u>Manage My Account</u> page.                                                                                                    | government onvices; |                   |           |  |
| Continue                                                                                                    |                     |                   |           |  |
| and the second second se |                     |                   |           |  |

# **Inviting/Adding Business Users**

MyAlberta Digital ID for Business allows you to invite users to conduct government business on your behalf.

There are two types of users in the MyAlberta Digital ID for Business account: business administrators and delegates. Business administrators manage business details, manage business users, and invite delegates in MyAlberta Digital ID for Business system. It is good practice to have at least two business administrators for your organization to manage your account. Delegates access government services that use MyAlberta Digital ID for Business, such as the MSI Operating portal.

After the business administrator logs into MyAlberta Digital ID for Business homepage, select the Invite Users tab and provide the email address of the person you are inviting. For MSI Operating portal users, this email should match the email of the user's MAConnect MSIO account. The user will then get an invitation to complete the registration of the MyAlberta Digital ID for Business account.

| Manage Business Details                                                                                                    | Manage Business Users                                                                                                    | Invite Users                                                                  |                                                                                    |
|----------------------------------------------------------------------------------------------------|----------------------------------------------------------------------------------------------------|-------------------------------------------------------------------------------|------------------------------------------------------------------------------------|
| Invite users to be a                                                                                                    | part of this business                                                                                                    |                                                                               |                                                                                    |
| Invite users to create an account asso<br>services on behalf of your business.<br>Enter the email address of the person<br>individually. You can only invite users<br>Email | ciated with your business. Once they compl<br>you want to invite and click the plus sign to<br>once you click the plus sign. | ete the registration process, they ca<br>validate their email. You can invite | in access participating online governmer<br>multiple users at once or add each one |
|                                                                                                    | 0                                                                                                    | Click on + sign to validate em                                                | ail                                                                                |
| Send Invite Clea                                                                                                    | ir All                                                                                                    |                                                                               |                                                                                    |
| Users Invited                                                                                                    |                                                                                                    |                                                                               |                                                                                    |
| Em                                                                                                    | ail Address                                                                                                    | Stat                                                                          | tus ~                                                                              |

#### **Managing Business Users**

MyAlberta Digital ID for Business allows the registered business administrator to manage business users. After the business administrator logs into MyAlberta Digital ID for Business homepage, select the Manage Business Users tab, and then click the Name hyperlink to edit. Note: After logging in, all users can also select the Manage My Account link to update user details.

| DIGITAL ID<br>FOR BUSINESS |                                          | Welcome, Tester CS | Manage My Business | Manage My Account | Log ( |
|----------------------------|------------------------------------------|--------------------|--------------------|-------------------|-------|
|                            |                                          |                    |                    |                   |       |
|                            |                                          |                    |                    |                   |       |
| Manage Business Details    | Manage Business Users                    | Invite             | Users              |                   |       |
| List of Users              |                                          |                    |                    |                   |       |
|                            |                                          |                    |                    |                   |       |
| Name ~                     | User Name                                | ~ Email            | ~                  | Туре 🗸            |       |
| Tester                     | tester.cs                                | testercs@ya        | ihoo.com           | admin             | *     |
| John                       | john.smith                               | John.Smith@        | Pyahoo.ca          | delegate          |       |
|                            |                                          |                    |                    |                   |       |
| 4                          |                                          |                    |                    |                   | -     |
|                            | 10 11 11 11 11 11 11 11 11 11 11 11 11 1 |                    |                    | 1.2.4             | P     |

1. Update any of the displayed information, including User Type (Admin or Delegate) and click the Update button. To deactivate/remove a user, click the Deactivate button.

| Manage Business Details Manage Business Users Update User User Type: OAdmin @Delegate Personal Information Job Title Manager User Name johnsmith                                               | e. Testor CS <u>Manage My Ba</u><br>Invite Users | usiness Manage MvAccount |
|----------------------------------------------------------------------------------------------------|--------------------------------------------------|--------------------------|
| Manage Business Details Manage Business Users Update User User Type: OAdmin  Delegate Personal Information Job Title Manager User Name Johnsmith                                               | Invite Users                                     | Deactivate               |
| Manage Business Details     Manage Business Users       Update User       User Type: OAdmin @Delegate       Personal Information       Job Title       Manager       User Name       johnsmith | Invite Users                                     | Deactivate               |
| Update User<br>User Type: OAdmin @Delegate<br>Personal Information<br>Job Title<br>Manager<br>User Name<br>iphn.smith                                                                          | Email                                            | Deactivate               |
| User Type: OAdmin @Delegate Personal Information Job Title Manager User Name john.smith                                                                                                    | Email                                            | Deactivate               |
| Personal Information<br>Job Title<br>Manager<br>User Name<br>john.smith                                                                                                    | Email                                            |                          |
| Manager<br>User Name<br>john.smith                                                                                                    |                                                  |                          |
| User Name<br>john.smith                                                                                                    | John.Smith@yahoo.ca                              |                          |
| john.smith                                                                                                    | Cell Phone (optional)                            |                          |
|                                                                                                    | (123) 123-1234                                   |                          |
| First Name                                                                                                    | Fax (optional)                                   |                          |
| John                                                                                                    | (123) 123-1234                                   |                          |
| Middle Name (optional)                                                                                                    | Telephone (optional)                             | Extension (optional)     |
|                                                                                                    | (123) 123-1234                                   |                          |
| Last Name                                                                                                    |                                                  |                          |
| Smith                                                                                                    |                                                  |                          |

### **Further Questions**

If you have questions about how to manage your MyAlberta Digital ID for Business account, please use the Contact Us link while logged into your MyAlberta Digital ID for Business account.

For faster support, call the contact centre between 8:15 a.m. - 4:30 p.m. Monday to Friday, except statutory holidays. Voicemail is available after hours.

Phone: 1-844-643-2789

Email: MyAlbertaBusinessID@gov.ab.ca